|                                  | <b>1.Product Introduction</b><br>Packing list: Smart Camera × 1, Manual × 1, USB Power Cord × 1, Power Adapter × 1, Screw Accessories Package x 1 | Basic Parameters<br>Product Name: Smart Camera<br>Pixel: 1.0Mp/2.0MP<br>Video Compression: H.264 High Profile<br>Image Enhancement: Digital Wide Dynamic 3D Noise Reduction<br>Local Storage: MicroSD card<br>Wireless Encryption: WEP/WPA/WPA2 Encryption<br>Power Input: 5V 1A(Min)<br>Total Power Consumption: 5W (Max)<br>Compatible Networks: 2.4G 802.11 b/g/n<br>Support Platform: Android/iOS | <b>2.Install APP</b><br>Download APP: scan the QR code below to download and ins<br>Or search "Smart Life" in Play Store or App Store to install.<br>Register and login: open the "Smart Life" APP to register<br>follow the instructions. |
|----------------------------------|----------------------------------------------------------------------------------------------------|----------------------------------------------------------------------------------------------------|----------------------------------------------------------------------------------------------------|
| Smart Life                       | Smart Camera                                                                                                    | Component Description:<br>Reset Button: Long press "Reset" button for 5 seconds, or disconnect the                                                                                                    |                                                                                                    |
| Thank you for using smart camera | USB Power Cord<br>Screw Accessories Package Power Adapter                                                                                         | power to reset the camera.<br>It is recommended to insert 8-64GB high-speed Micro SD card, otherwise<br>it will not be able to store, view historical video and support Important<br>functions such as firmware upgrading.                                                                                                    |                                                                                                    |
|                                  | 01                                                                                                    | 02                                                                                                    | 03                                                                                                    |

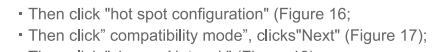

- Then click "change Network" (Figure 18);
- Select net-pairing method AP Mode QR code net-pairing Add Device ter Wi—Fi password Use camera to scan the QR cole on the mobile phone which contains net-paining info, Notification AP Mode Abde phase transit the set-pairing in by connecting canons's hospot. SmartConfig Muble phone will broadcast the net-pairing information, device will connect the router when it recoives the lefts. 09

Then enter the password to complete the connection (Figure 19);

- Click Back and return to the APP compatible mode interface, where the Wi-Fi name and the connected Wi-Fi name are displayed Password, click the "Confirm" button (Figure 20);
- The page jumps to where the interface prompts "Wi-fi" to connect to the device hotspot and clicks "Connect" (Figure 21)

 The interface jumps to the WALN connection interface, finds the Wi-Fi at the beginning of "Smart Lifi", and clicks on the connection (Figure 22); · When the connection is completed, click back and return to the APP interface, at which time the APP display device is connected (Figure 23) At this time, the device has been successfully connected; the interface jumps to "Add Device Successful" (Figure 24);

AP Mode

(Figure 25)

re-add, click directly into the device interface to view .

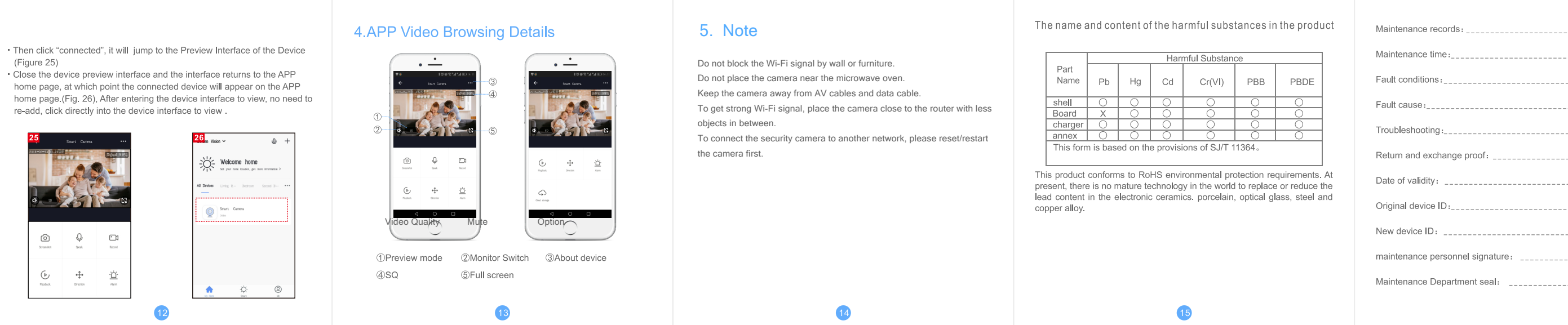

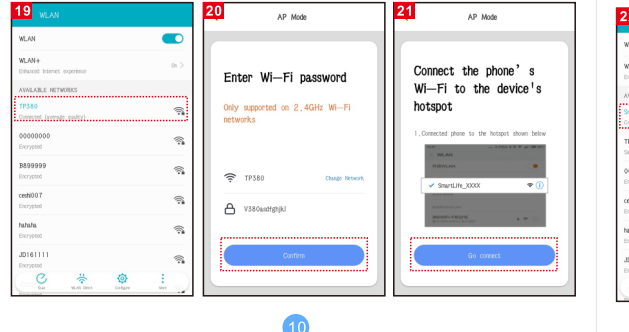

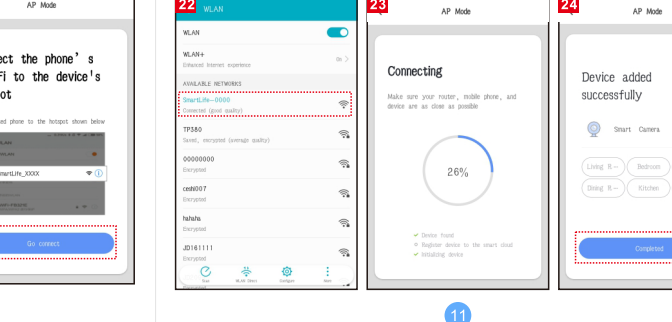

## 3.1 Add the Camera - Wi-Fi Pairing (Recommended)

## nstall Smart Life.

r and login

 Make sure Wi-Fi is enabled and the camera is placed within the range with strong signal.

Connect the power adapter with the camera, wait for the system to start up. Open "Smart Life" APP, press the '+' in the upper right corner of the main screen (Figure 01); choose "Security & Sensor", click "Smart Camera" (Figure 02) to add camera; and then click "Next step" (Figure 03);

 If the mobile phone is not connected to wi-fi, please click "Connect to Wi-fi" (Figure 04);

- It will jump to the WLAN interface and connects Wi-Fi (Figure 05).
- Note: only 2.4 GH Wi-Fi network is supported;
- · Choose the Wi-Fi network to connect and enter the password. (Figure 06);

 Click "Confirm". It will jump to the interface and prompt to scan the QR code with camera. Click "Continue" (Figure 07);

A QR code will display on your screen and you need to scan it with the Smart Camera. (place the camera about 15-20 cm away from the smart phone). Then click "hear the prompt sound" (Figure. 08).

• When the progress reaches 100%, the camera is successfully connected (Figure 10). Click "Done" at the top;

• The screen will switch to preview of the camera (Figure 11). Close the camera view to return to Home page. The camera connected will be listed on the Home page. Click on the camera icon to launch the live monitor view (Figure 12).

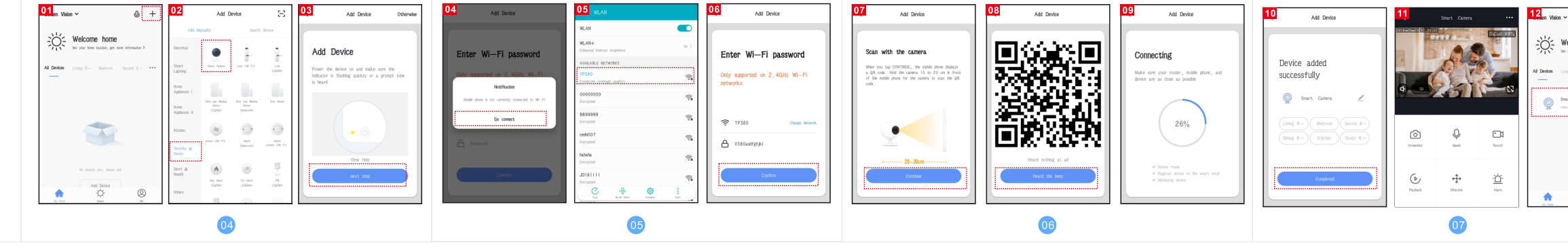

## <sub>1</sub>0, Welcome home

## 3.2 Add The Device-AP Mode

If you want to use AP Mode, press the reset button on the machine • Make sure Wi-Fi is available and connected to the Internet.

- Connect the camera to the power, system startup completed.
- Open "Smart Life" APP, press the ++' in the upper right corner of the main screen (Figure 13); choose "Security & Sensor"、 click "Smart Camera" (Figure 14) to add camera ; Alternatively, choose "other ways" to add (as shown in Figure 15);

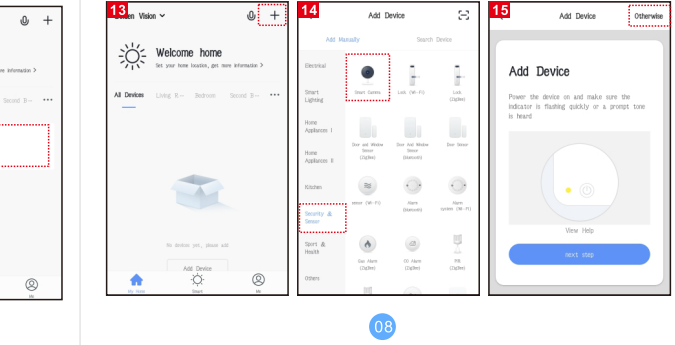

| Maintenance voucher of intelligent |                   |  |
|------------------------------------|-------------------|--|
| <br>Customer:                      | Mobile:           |  |
| <br>Address:                       |                   |  |
| <br>Model:                         | Camera ID:        |  |
| Device store:                      | Date of purchase: |  |
| <br>Store address:                 |                   |  |
| <br>Store contact number:          |                   |  |
|                                    |                   |  |
| <br>Maintenance voucher of inf     | telligent         |  |
| Customer:                          | Mobile:           |  |
| <br>Address:                       |                   |  |
| <br>Model:                         | Camera ID:        |  |
| <br>Device store:                  | Date of purchase: |  |
| <br>Store address:                 |                   |  |
| Store contact number:              |                   |  |
|                                    |                   |  |